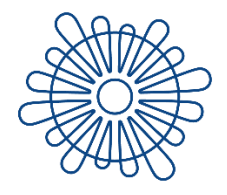

**University of Zadar** Universitas Studiorum Jadertina | 1396 | 2002 |

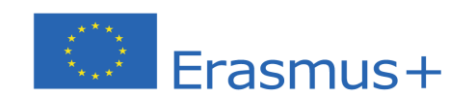

## OLA Guide for Erasmus+ Incoming Trainees of the University of Zadar

Zadar, July 2021

Dear student,

Welcome to the guide which will explain to you the Online Learning Agreement (OLA) for the Erasmus+ incoming students of the University of Zadar.

1. Open the webpage <u>here</u>.

| https://www.learning-a | agreement.eu/student/home/login.php                                                                                         | 0 <del>.</del> 2 |
|------------------------|----------------------------------------------------------------------------------------------------|------------------|
| learning-agreement.eu  |                                                                                                    | REGISTER LOGN    |
|                        | Student login form (For HEI and Erasmus+APP users)                                                                          |                  |
|                        | Email                                                                                                    |                  |
|                        | Password                                                                                                    |                  |
|                        | LOGIN<br>I don't remember password send me reminder                                                                         |                  |
|                        | G Sign in with Google                                                                                                    |                  |
|                        |                                                                                                    |                  |
|                        | The OLA now<br>through the App!<br>Sign in to the Erasmust App a<br>enjoy the Online Learning Agreement<br>anywhere, anytin | +<br>ent<br>ne.  |

2. Click on "Register" (top right corner) and create an Erasmus+ profile

| Sample                                      |  |
|---------------------------------------------|--|
| Sample                                      |  |
| sample@sample.eu                            |  |
| •••••                                       |  |
| •••••                                       |  |
| I have read and agree to the privacy policy |  |
| REGISTER                                    |  |

3. The webpage will send a confirmation email to your email box (check also your <u>spam box</u>). Open it and click on "Activate my Account".

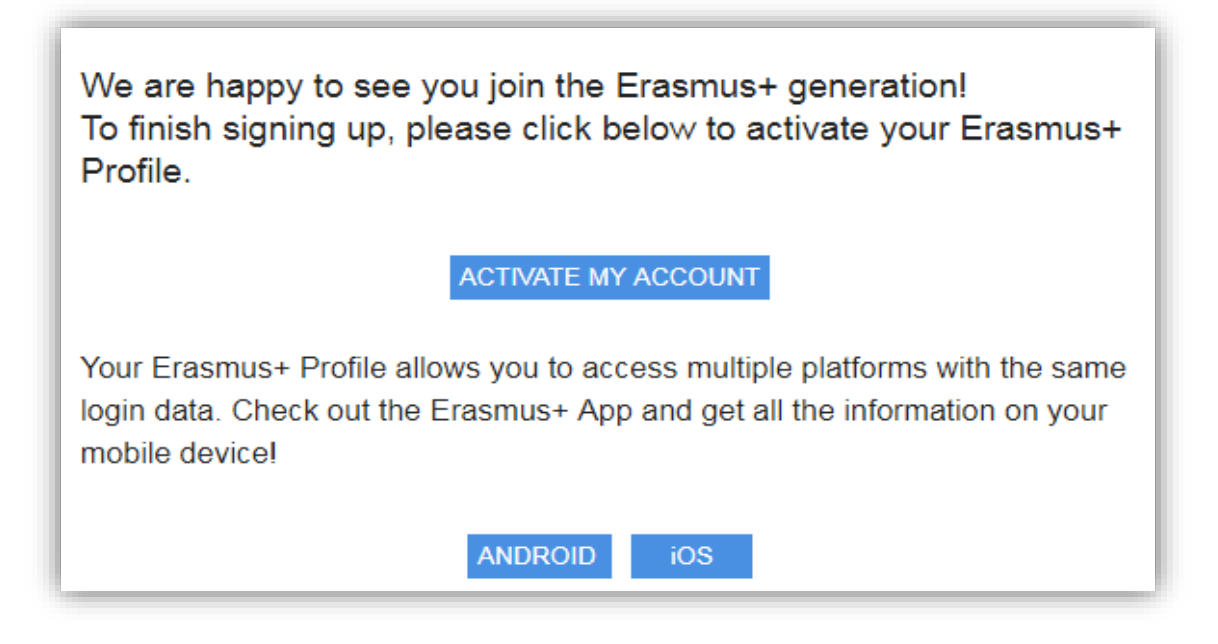

It is also possible to download the E+ app to your smartphone. Simply use the link to Android or iOS.

4. After your account is activated you can log into the Trainee platform.

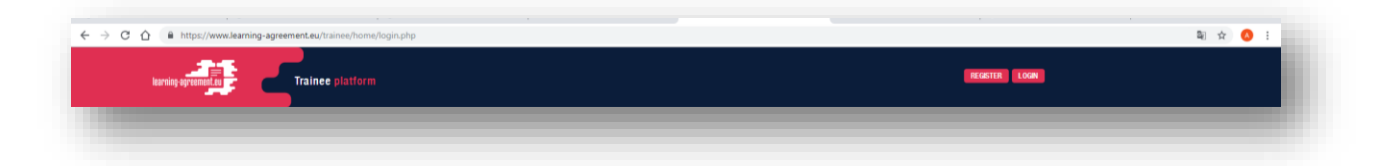

5. Then, create a new Learning Agreement.

| Inving synamic Trainee platform      |         |       | Hello, And<br>andrija kapetanovic | drija Andrić<br>c@gmall.com | LOGOUT |                         |
|--------------------------------------|---------|-------|-----------------------------------|-----------------------------|--------|-------------------------|
| Learning Agreement (before mobility) |         |       |                                   |                             |        | NEW LEAPINING AGREEMENT |
| RECEIVING ORGANISATION/TH/TERPRISE   | COUNTRY | LEVEL | FROM                              | то                          | STATUS | ACTION                  |
|                                      |         |       |                                   | -                           |        | _                       |
|                                      |         |       |                                   |                             |        |                         |
|                                      |         |       |                                   |                             |        |                         |
| NEW LEARNING AGREEMENT               |         |       |                                   |                             |        |                         |
|                                      |         |       |                                   |                             |        |                         |

6. The necessary steps can be found at the top of the page in order to track your progress and easily navigate through them. The fields with obligatory information are marked with a red asterisk.

| e        | 2<br>Sending Institution                         | Rec<br>Organisati          | 3<br>reiving<br>on/Enterprise | Pro                   | posed Mobility<br>Programme     | 5<br>Responsible Persons | Commitment |
|----------|--------------------------------------------------|----------------------------|-------------------------------|-----------------------|---------------------------------|--------------------------|------------|
|          |                                                  |                            |                               |                       |                                 |                          |            |
|          |                                                  |                            |                               |                       |                                 |                          |            |
| Tra      | inee Information                                 |                            |                               |                       |                                 |                          |            |
| Nation   | ality *                                          |                            |                               |                       |                                 |                          |            |
|          |                                                  |                            |                               |                       |                                 | ~                        |            |
| Nation   | ality: country to which the person belongs admir | istratively and that issue | s the ID card and/or p        | assport.              |                                 |                          |            |
| Date o   | f birth •                                        |                            | Sex*                          |                       |                                 |                          |            |
|          |                                                  |                            | Male                          | Female                |                                 |                          |            |
| Traine   | e ID number                                      |                            | Phone Number                  |                       |                                 |                          |            |
|          |                                                  |                            |                               |                       |                                 |                          |            |
| At Trair | nee's home/sending institution                   |                            | Numbers, spaces ar            | nd '+' symbol are acc | epted                           |                          |            |
| Study    | cycle *                                          |                            |                               | Academic              | ′ear *                          |                          |            |
|          |                                                  |                            | ~                             |                       |                                 | ~                        |            |
| Field o  | f education *                                    |                            |                               |                       |                                 |                          |            |
|          |                                                  |                            |                               |                       |                                 | ~                        |            |
| The ISC  | ED-F 2013 search tool available at http://ec.eur | opa.eu/education/intern    | ational-standard-clas         | sification-of-educati | on-isced_en should be used to   | find                     |            |
| the ISC  | ED 2013 detailed held of education and training  | that is closest to the sub | ject of the degree to b       | e awarded to the Tra  | inee by the Sending Institution | 1.                       |            |
|          |                                                  | _                          | _                             |                       |                                 |                          |            |
|          |                                                  | SAV                        | Æ                             |                       |                                 | NEXT STEP >              |            |

7. Fill in the details about you and your home University (Sending Institution).

| 1<br>Trainee                                            | 2<br>Sending Institution                                                       | 3<br>Receiving<br>Organisation/Enterprise                                        | 4<br>Proposed Mobility<br>Programme | 5<br>Responsible Persons | 6<br>Commitment |
|---------------------------------------------------------|--------------------------------------------------------------------------------|----------------------------------------------------------------------------------|-------------------------------------|--------------------------|-----------------|
|                                                         |                                                                                |                                                                                  |                                     |                          |                 |
|                                                         |                                                                                |                                                                                  |                                     |                          |                 |
| Sending inst                                            | titution                                                                       |                                                                                  |                                     |                          |                 |
| Sending institution nam                                 | ne*                                                                            |                                                                                  |                                     |                          |                 |
|                                                         |                                                                                |                                                                                  |                                     | CHOOSE                   |                 |
| Faculty/Department *                                    |                                                                                |                                                                                  |                                     |                          |                 |
|                                                         |                                                                                |                                                                                  |                                     |                          |                 |
| Contact person name *                                   |                                                                                |                                                                                  |                                     |                          |                 |
|                                                         |                                                                                |                                                                                  |                                     |                          |                 |
| Person who provides a lin<br>coordinator or works at th | k for administrative information and<br>he international relations office or e | l who, depending on the structure of t<br>quivalent body within the institution. | he higher education institution, r  | may be the departmental  |                 |
| Contact person email *                                  |                                                                                | Co                                                                               | ntact person phone                  |                          |                 |
|                                                         |                                                                                |                                                                                  |                                     |                          |                 |
|                                                         |                                                                                | Nu                                                                               | mbers, spaces and '+' symbol are    | accepted                 |                 |
|                                                         |                                                                                |                                                                                  |                                     |                          |                 |
|                                                         |                                                                                | SAVE                                                                             |                                     |                          | NEXT STEP >     |

8. Click on "Next step" and choose the Receiving Organisation/Enterprise. Fill in all the necessary information.

| ) — | 2                                                                                                    | 3                                                                                    | 4                                                         | 5                   | 6          |
|-----|----------------------------------------------------------------------------------------------------|--------------------------------------------------------------------------------------|-----------------------------------------------------------|---------------------|------------|
| e   | Sending Institution                                                                                                   | Receiving<br>Organisation/Enterprise                                                 | Proposed Mobility<br>Programme                            | Responsible Persons | Commitment |
|     |                                                                                                    |                                                                                      |                                                           |                     |            |
|     |                                                                                                    |                                                                                      |                                                           |                     |            |
|     |                                                                                                    |                                                                                      |                                                           |                     | -          |
|     | Receiving Organisation/En                                                                                             | terprise                                                                             |                                                           |                     |            |
|     | Receiving Organisation/Enterprise name •                                                                              |                                                                                      |                                                           |                     | - 1        |
|     | University of Zadar                                                                                                   |                                                                                      |                                                           |                     | - 1        |
|     | Department *                                                                                                    |                                                                                      |                                                           |                     |            |
|     |                                                                                                    |                                                                                      |                                                           |                     |            |
|     | Address* Ulica Mihovila Pavlinovića                                                                                   |                                                                                      |                                                           |                     | - 1        |
|     | 23000 ZADAR<br>CROATIA                                                                                                |                                                                                      |                                                           |                     | - 1        |
|     | Website*                                                                                                    |                                                                                      |                                                           |                     | - 8        |
|     | http://www.unizd.hr/                                                                                                  |                                                                                      |                                                           |                     | - 8        |
|     | Country*                                                                                                    | Size:                                                                                |                                                           |                     |            |
|     | Croatia                                                                                                    | ✓ The organisa                                                                       | tion has more than 250 employees:                         | 2                   | - 8        |
|     | Contact person name •                                                                                                 |                                                                                      |                                                           |                     | - 8        |
|     | Maja Kolega<br>Person who can provide administrative information within                                               | the framework of Frasmus+ traineesh                                                  | nins                                                      |                     | - 8        |
|     | Contact person email*                                                                                                 | Contact person phone                                                                 | Contact per                                               | son position *      | - 8        |
|     | mkolega@unizd.hr                                                                                                    | +385 23 200 642                                                                      | Head of                                                   | the Internation     | - 8        |
|     |                                                                                                    | Numbers, spaces and '+' syn                                                          | nbol are accepted                                         |                     | - 1        |
|     | Mentor name *                                                                                                    |                                                                                      |                                                           |                     | - 1        |
|     | Person who provides support, encouragement and informa<br>informal codes and conducts, etc.). Normally, the mentor sh | ation to the trainee on the life and expe<br>nould be a different person than the su | erience relative to the enterprise (culture<br>opervisor. | of the enterprise,  |            |
|     | Mentor email *                                                                                                    | Mentor phone                                                                         | Mentor posi                                               | tion *              |            |
|     |                                                                                                    |                                                                                      |                                                           |                     |            |
|     |                                                                                                    | Numbers, spaces and '+' syn                                                          | nbol are accepted                                         |                     |            |
|     |                                                                                                    | SAVE                                                                                 |                                                           |                     | T STEP     |

## 9. Indicate the correct name of the <u>main host department</u> at the University of Zadar and fill in the details about the Contact person.

Contact person name: Maja Kolega Contact person email: <u>mkolega@unizd.hr</u> Contact person phone: +38523200642 Contact person position: Head of the International Relations Office

Indicate the correct name of the <u>main host department.</u>

10. Click on "Next step" and choose the Proposed Mobility Programme. Fill in all the necessary information. In accordance with

the responsible person at the receiving institution fill in the Table A and C about the traineeship.

| oility Programme (befor                                                                                    | e the mobility)                                                                                 |                                          | - 8                               |
|----------------------------------------------------------------------------------------------------|-------------------------------------------------------------------------------------------------|------------------------------------------|-----------------------------------|
| RECEIVING ORGANISATION/ENTERPRISE                                                                          |                                                                                                 |                                          | -                                 |
|                                                                                                    |                                                                                                 | Working hours per week •                 |                                   |
| ip*                                                                                                    |                                                                                                 |                                          |                                   |
|                                                                                                    |                                                                                                 |                                          |                                   |
|                                                                                                    |                                                                                                 |                                          |                                   |
| e trainee, with their associated timing.                                                                   |                                                                                                 |                                          |                                   |
| o be acquired by the end of the traineeship (@                                                             | spected Learning Outcomes) *                                                                    |                                          |                                   |
|                                                                                                    |                                                                                                 |                                          |                                   |
|                                                                                                    |                                                                                                 |                                          |                                   |
| 1                                                                                                    |                                                                                                 |                                          |                                   |
| is and competences (Learning Outcomes) will be ac<br>ative, strategic-organisational, and foreign language | quired by the end of the traineeship, e.g. ac<br>skills, teamwork, initiative, adaptability, et | acemic, analytical, communication,<br>c. |                                   |
|                                                                                                    |                                                                                                 |                                          |                                   |
|                                                                                                    |                                                                                                 |                                          |                                   |
|                                                                                                    |                                                                                                 |                                          |                                   |
| red during the traineeship by the Receiving Organi                                                         | ation/Enterprise, the Sending Institution, a                                                    | and, if applicable, a third party.       |                                   |
|                                                                                                    |                                                                                                 |                                          |                                   |
|                                                                                                    |                                                                                                 |                                          |                                   |
|                                                                                                    |                                                                                                 |                                          |                                   |
|                                                                                                    |                                                                                                 |                                          |                                   |
|                                                                                                    | RECEIVING ORGANISATION/ENTERPRISE                                                               | RECEIVING ORGANISATION/ENTERPRISE        | RECEIVING ORGANISATION/ENTERPRISE |

| The level of language compe  | etence in <b>No Language se</b> | <b>t</b> [the main language of instruc | tion] that the Trainee |
|------------------------------|---------------------------------|----------------------------------------|------------------------|
| already has or agrees to acq | uire by the start of the st     | udy period is: No Level set            |                        |
| Language *                   |                                 | Level *                                |                        |
|                              | ~                               |                                        | ~                      |

Insert the language competency level (minimum B2 according to <u>the</u> <u>language requirements for the incoming students</u>).

| The Receiving Organisation/Enterprise will provide financial support to the trainee for the traineeship:                                 | O Yes 🖲 No                          |
|----------------------------------------------------------------------------------------------------|-------------------------------------|
| The Receiving Organisation/Enterprise will provide a contribution in kind to the trainee for the traineeship:                            | 🔘 Yes 🖲 No                          |
| The Receiving Organisation/Enterprise will provide an accident insurance to the trainee (if not provided by the<br>Sending Institution): | 🔘 Yes 💿 No                          |
| The Receiving Organisation/Enterprise will provide a liability insurance to the trainee (if not provided by the<br>Sending Institution): | O Yes 🖲 No                          |
| The Receiving Organisation/Enterprise will provide appropriate support and equipment to the trainee.                                     |                                     |
| Upon completion of the traineeship, the Organisation/Enterprise undertakes to issue a Traineeship Certificate v<br>traineeship.          | within 5 weeks after the end of the |
|                                                                                                    |                                     |

Contact the responsible person at the sending institution regarding the form in which the traineeship will be recognised.

| ease use         | only one of the following three boxes (click to expand): *                                                                            |                            |
|------------------|----------------------------------------------------------------------------------------------------|----------------------------|
| 1. The<br>nstitu | traineeship is <b>embedded in the curriculum</b> and upon satisfactory completion of t<br>ition undertakes to:                        | he traineeship, the        |
| . The            | traineeship is voluntary and, upon satisfactory completion of the traineeship, the                                                    | institution undertakes to: |
| 8. The<br>nstitu | traineeship is carried out by a <b>recent graduate</b> and, upon satisfactory completion tion undertakes to:                          | of the traineeship, the    |
|                  | Accident insurance for the trainee                                                                                                    |                            |
|                  | The Sending Institution will provide an accident insurance to the trainee (if not provided by the Receiving Organisation/Enterprise): | 🔘 Yes 🛞 No                 |
|                  | The Sending Institution will provide a liability insurance to the trainee (if not provided by the                                     | 🔵 Yes 💿 No                 |

\*Please note that the Accident insurance for trainee is not provided by the University of Zadar.

11. Move to the Responsible Persons and Specify the Position of responsible person at the Sending and Receiving Institution.

You are that close to start your ERASMUS experience.. 1 6 2 -3 4 Proposed Mobility Programme Sending Institution Receiving nsible Persons Commitment Organisation/Enterprise

Supervisor at the <u>Receiving</u> Organisation/Enterprise is the mentor or the person appointed by the individual Department: Name: ...

Position: ... Email: ... Phone Number: ...

| Decemental - "                                                                                                    |                                                                                                    |
|----------------------------------------------------------------------------------------------------|----------------------------------------------------------------------------------------------------|
| Responsible person at the Sendir                                                                                                    | g institution                                                                                                    |
| This person is responsible for si<br>outcomes on behalf of the respo<br>must be filled in only in case it d                                         | pning the Learning Agreement, amending it if needed and recognising the credits and associated learning<br>nsible academic body as set out in the Learning Agreement. The name and email of the Responsible person<br>ffers from that of the Contact person mentioned in Step 2.                                  |
| Name *                                                                                                    | Position *                                                                                                    |
|                                                                                                    |                                                                                                    |
| Email *                                                                                                    | Phone Number                                                                                                    |
|                                                                                                    |                                                                                                    |
|                                                                                                    |                                                                                                    |
|                                                                                                    | Numbers, spaces and '+' symbol are accepted                                                                                                    |
| Supervisor at the Receiving Orga                                                                                                    | Numbers, spaces and '+' symbol are accepted                                                                                                    |
| Supervisor at the Receiving Orga<br>This person is responsible for si<br>signing the Traineeship Certific:<br>person mentioned in Step 3.           | Numbers, spaces and '+' symbol are accepted<br><b>nisation/Enterprise</b><br>gning the Learning Agreement, amending it if needed, supervising the trainee during the traineeship and<br>ite. The name and email of the Supervisor must be filled in only in case it differs from that of the Contact              |
| Supervisor at the Receiving Orga<br>This person is responsible for si<br>signing the Traineeship Certific:<br>person mentioned in Step 3.<br>Name * | Numbers, spaces and '+' symbol are accepted<br><b>nisation/Enterprise</b><br>gning the Learning Agreement, amending it if needed, supervising the trainee during the traineeship and<br>te. The name and email of the Supervisor must be filled in only in case it differs from that of the Contact<br>Position * |
| Supervisor at the Receiving Orga<br>This person is responsible for si<br>signing the Traineeship Certific:<br>person mentioned in Step 3.<br>Name * | Numbers, spaces and '+' symbol are accepted nisation/Enterprise gning the Learning Agreement, amending it if needed, supervising the trainee during the traineeship and tee. The name and email of the Supervisor must be filled in only in case it differs from that of the Contact Position *                   |
| Supervisor at the Receiving Orga<br>This person is responsible for si<br>signing the Traineeship Certific<br>person mentioned in Step 3.<br>Name *  | Numbers, spaces and '+' symbol are accepted                                                                                                    |

12. Move to the section Commitment.

|         |                     | You are that close to star                                                                                                    | t your ERASMUS experience                                                       |                                   |            |
|---------|---------------------|----------------------------------------------------------------------------------------------------|---------------------------------------------------------------------------------|-----------------------------------|------------|
| 1       | 2                   | 3                                                                                                    |                                                                                 | 6                                 | 6          |
| Trainee | Sending Institution | Receiving<br>Organisation/Enterprise                                                                                                    | Proposed Mobility<br>Programme                                                  | Responsible Persons               | Commitment |
|         | C                   | Commitment of the three parties                                                                                                    |                                                                                 |                                   |            |
|         | B                   | y signing this document, the trainee, the Sending Institution and the<br>greement and that they will comply with all the arrangements agre    | e Receiving Organisation/Enterprise confirm that they app<br>ed by all parties. | prove the Learning                |            |
|         | Ti<br>tr            | he trainee and Receiving Organisation/Enterprise will communicat<br>aineeship period                                                          | te to the Sending Institution any problem or changes regard                     | ding the                          |            |
|         | π                   | he Sending Institution and the trainee should also commit to what i                                                                           | s set out in the Erasmus+ grant agreement.                                      |                                   |            |
|         | Ti<br>Bj            | he institution undertakes to respect all the principles of the Brasmu<br>greed in the partnership agreement for institutions located in Partn | us Charter for Higher Education relating to traineeships (or<br>ser Countries). | r the principles                  |            |
|         |                     | Before signing - ask your institution coordin                                                                                                 | sator if they accept touchscreen scanned signatures!                            |                                   |            |
|         |                     | SIG                                                                                                    | NONLINE                                                                         |                                   |            |
|         |                     | TRAINEE'S SIGNATURE<br>Date:                                                                                                    | E                                                                               |                                   |            |
|         |                     |                                                                                                    |                                                                                 |                                   |            |
|         | < PREVIOUS          |                                                                                                    |                                                                                 | SEND TO SENDING INST. COORDINATOR |            |
|         |                     |                                                                                                    |                                                                                 |                                   |            |
|         |                     |                                                                                                    |                                                                                 |                                   |            |
|         |                     |                                                                                                    |                                                                                 |                                   |            |

13. Click on "Sign Online" and sign the OLA.

| Before signin | g - ask your institution coordinator if they accept touchscreen scanned : | signatures!                       |
|---------------|---------------------------------------------------------------------------|-----------------------------------|
| WELL<br>DONE  | TRAINEE'S SIGNATURE<br>Date: 2019-06-28 08:44:02                          |                                   |
|               |                                                                           | SEND TO SENDING INST. COORDINATOR |

14. By clicking on "Send to sending inst. Coordinator" send the OLA to your Coordinator.

If the Erasmus+ coordinator at the sending institution does not sign the OLA within 5 days, try to contact him/her to discuss it. As soon as the sending institution coordinator signs the OLA, it will be automatically sent to the supervisor from your main host department at the University of Zadar for signing. Only after the OLA is signed by all sides, you will receive an acceptance letter.

When your OLA is signed it will be marked as "Signed or approved by both coordinators" on the OLA platform and you will not be able to change it. If you need to change the OLA before your arrival to Zadar after one of the coordinators signs it, a new agreement has to be done. If you need to change it after your arrival to Zadar, it is possible to do so by clicking "create new agreement with changes" and deleting/adding elements respecting the above mentioned steps.

## Do you still have questions? Contact us: <u>iro\_unizd@unizd.hr</u>